## Anleitung zum Emerald Insight Fernzugriff über EdulD-Anmeldung

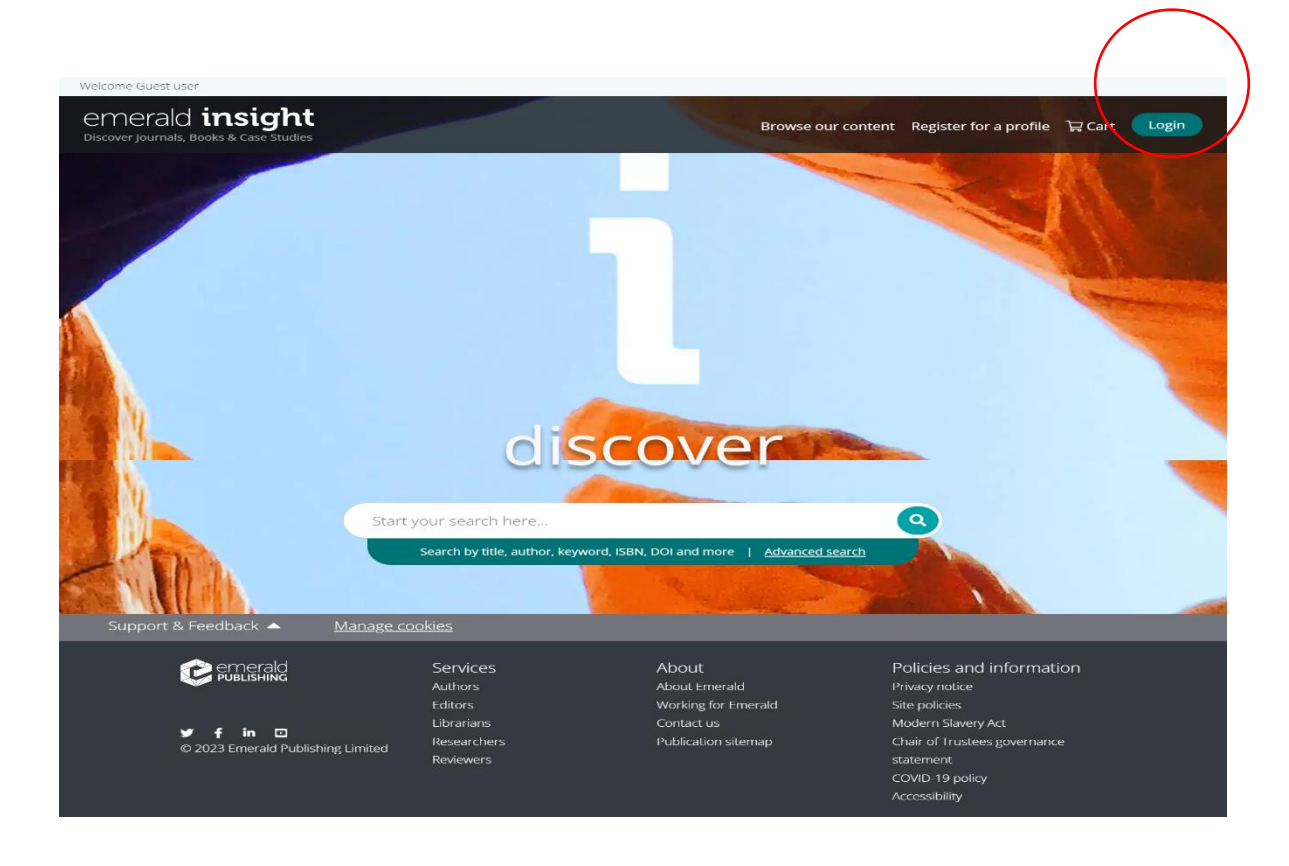

Auf der Anbieterseite Emerald Insight klicken Sie bitte auf "Login":

Klicken Sie auf "Access through your institution".

## emerald insight

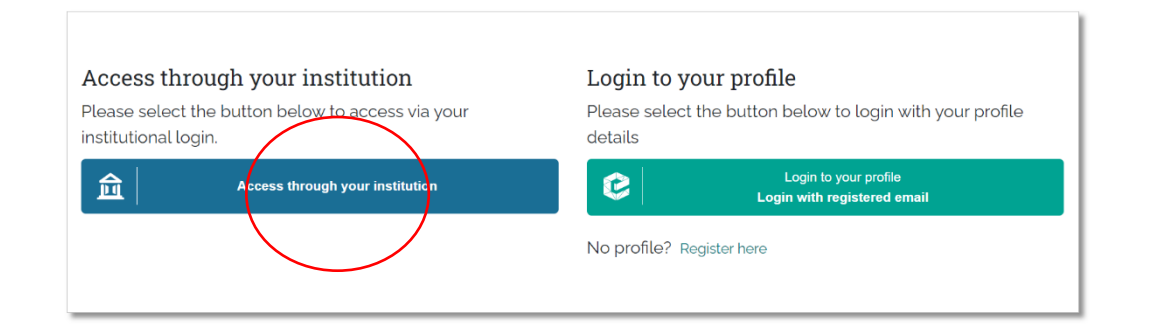

Geben Sie "Andrassy" in das Suchfeld "Find your institution" ein und wählen Sie die Andrássy Universität Budapest aus.

## emerald insight

| ur university, organization or company                     |  |
|------------------------------------------------------------|--|
| Andrassy                                                   |  |
| Examples: Science Institute, Lee@uni.edu, UCLA             |  |
| Remember my institution with 🖻 SeamlessAccess   Learn More |  |
| Andrassy Egyetem                                           |  |
|                                                            |  |

Identity & Access Management powered by LibLynx

Vom Anbieter werden Sie auf den Authentifizierungsserver (beginnend mit https://idpaub.etn.hu/) umgeleitet – Loggen Sie sich hier mit Ihren **ETN-Zugangsdaten** ein.

| ETN-AUB Bitte geben Sie Ihren Nutzernamen und Ihr Passwort ein                                                                                                    |    |  |
|----------------------------------------------------------------------------------------------------|----|--|
| Afrikaans   Català   Čeština   Dansk   Deutsch   ɛλληνικά   English   Español   eesti keel   Euskara   Suomeksi   Français   עבית   Hrvatski   Magyar   Baha<br>Indonesia   Italiano   日本語   Lëtzebuergesch   Lietuvių kalba   Latviešu   Nederlands   Nynorsk   Bokmåi   Język polski   Portuguės   Portuguės brasileiro<br>Románeşte   русский язык   Sámegiella   Slovenščina   Srpski   Svenska   Türkçe   isiXhosa   简体中文   繁禧中文   IsiZulu | sa |  |
| $ETN	ext{-}AUB	o Emerald$ Insight                                                                                                    |    |  |
| Bitte geben Sie Jhren Nutzernamen und Ihr Passwort ein                                                                                                    |    |  |
| Um diesen Diepkt zu nutzen, müssen Sie sich authntifizieren. Bitte geben sie daher unten Nutzernamen und Passwort ein.    Nutzername   Passwort   Anmelden                                                                                                    |    |  |
| Tut uns leid - Ohne Nutzername und Passwort können Sie sich nicht authentifizieren und somit den Dienst nicht nutzen. Möglicherweise kann ihnen<br>jemand helfen, kontaktieren Sie dazu den Helpdesk ihrer Einrichtung.                                                                                                    |    |  |
| ETN > Adatszolgáltatási tájékoztató                                                                                                    |    |  |

Jetzt sind Sie über die Andrássy Universität eingeloggt, um die lizenzierten Datenbanken auch Off-Campus zu erreichen:

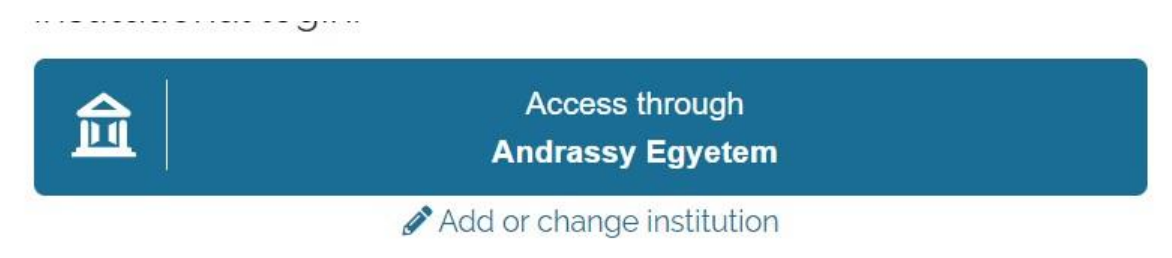

EdulD funktioniert bei den verschiedenen Anbietern ohne dass ein nochmaliges Login erforderlich ist (sog. web-based Single-Sign-On-Verfahren). Es genügt die Auswahl der jeweiligen Einrichtung (Andrássy Universität), grundsätzlich wird das Passwort nicht bei jedem Verlag nochmals gefragt. Weitere Informationen zu EdulD finden Sie <u>hier</u>.